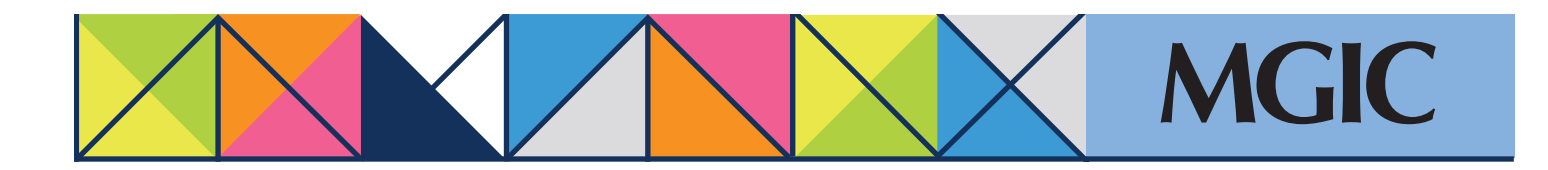

## Loan Center help: Refi-to-Mod (RTM) Submit documents for manual processing

| In the Loan Center main menu, place<br>your cursor on <i>Request RTM</i> and select<br><i>Upload RTM loan documents</i> .                                                                                                    | Site 200     Home   Order MI     Request RTM   Order Contract UW     Manage Existing Loans   MiQ Quote Queue     Gold Cert Report   Res     Linter RTM data   Upload RTM loan documents     Check if MGIC Insured   Check if MGIC Insured                                                                                                    | sources                                              |
|----------------------------------------------------------------------------------------------------|----------------------------------------------------------------------------------------------------|------------------------------------------------------|
| Complete the appropriate, editable<br>Refi-to-Mod Request form:<br>– HARP<br>– Fannie Mae High LTV Refi<br>– Freddie Mac Enhanced Relief Refi<br>Save the PDF to your files.<br>Click <i>Browse</i> to upload the 1003, 1008<br>and completed RTM Request form.<br>Select a Notification Option. | Upload RTM Loan Documents       Complete and submit the appropriate form with the document(s).       Complete and submit the appropriate form with the document(s).       Complete and submit the appropriate form with the documents.       +     table field. to teed document (addition to the appropriate form with the documents.       +     table field. to teed document (addition to the appropriate form with the documents.       +     table field. to teed document (addition to the appropriate form with the documents.       +     table field. TV lieff.       >     table field. TV lieff.       Upload Document(s)     table to teed appropriate function to the appropriate field for the appropriate field. Try the Basic Drog & Drog & Drog & Drog & Drog State of the appropriate field. | Nord Birdy?<br>300 424 642<br>Consec Là<br>Uselandre |
| Enter any File Handling Notes.<br>Click Send Files.<br>You will receive a "Document<br>Received" status message.                                                                                                    | X File Handling Notes (Optional):   Fanc: File   X No colfication needed; I will retrieve my loan decision documents in the Loan Center. Character Count: 0 / 2000   X NOTE: Changes to phone/far number above will be only for this request. If you wish to change permanently, click hegg to access your Profile.                                                                                                    | Rend Files                                           |

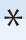

For more information about using the Loan Center, contact customer\_service@mgic.com or 1-800-424-6442. If you have underwriting questions, contact your Underwriting Service Center, mgic.com/contact.

## Login at loancenter.mgic.com